جمهورية العراق وزارة التعليم العالي والبحث العلمي الجامعة التكنولوجية

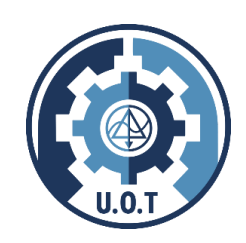

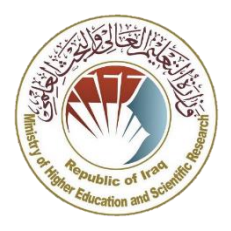

# دليل نظام امتحان الرصانة العلمية

البوابة الالكترونية الخاصة بأمتحان الرصانه العلمية للطلبة **(غير الموظفين)** الحاصلين على شهادات عليا من جامعات غير مدرجة ضمن الادلة المعتمدة لدى وزارة التعليم العالي والبحث العلمي

rasana.scrdiraq.gov.iq

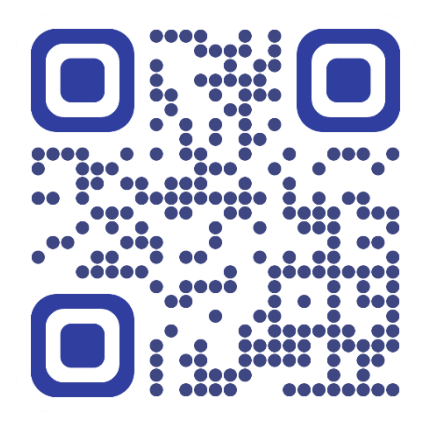

النظام مطور من قبل مبرمج. سجاد سالم سدخان و م.م. محمد ثامر من الجامعة التكنولوجية

مخطط سير النظام الالكتروني

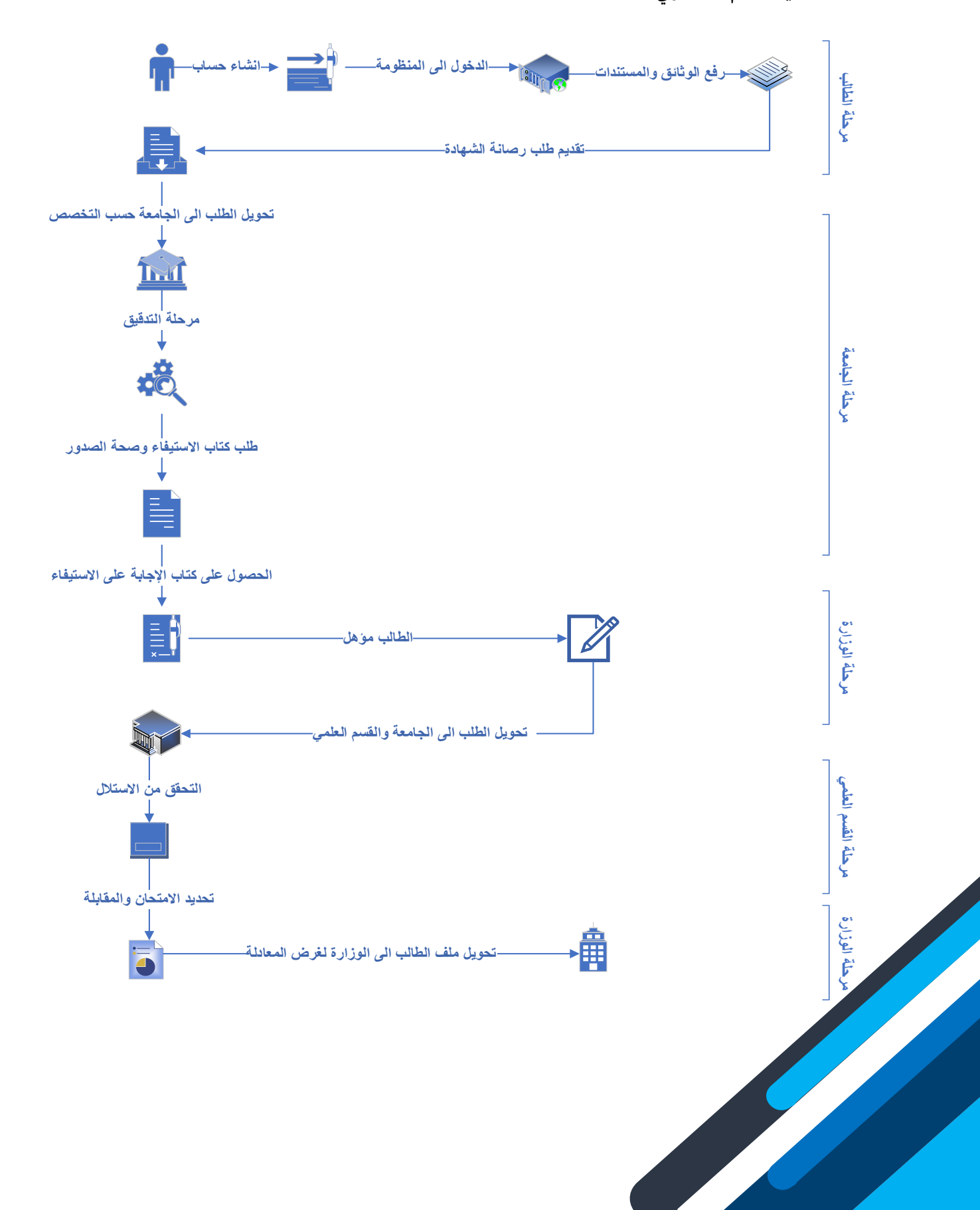

# ۱. دلیل الطالب:

# الواجهة الرئيسية:

الواجهة الرئيسية تحتوي على معلومات إنشاء الحساب وتسجيل الدخول وتحميل ملف التعهدات .

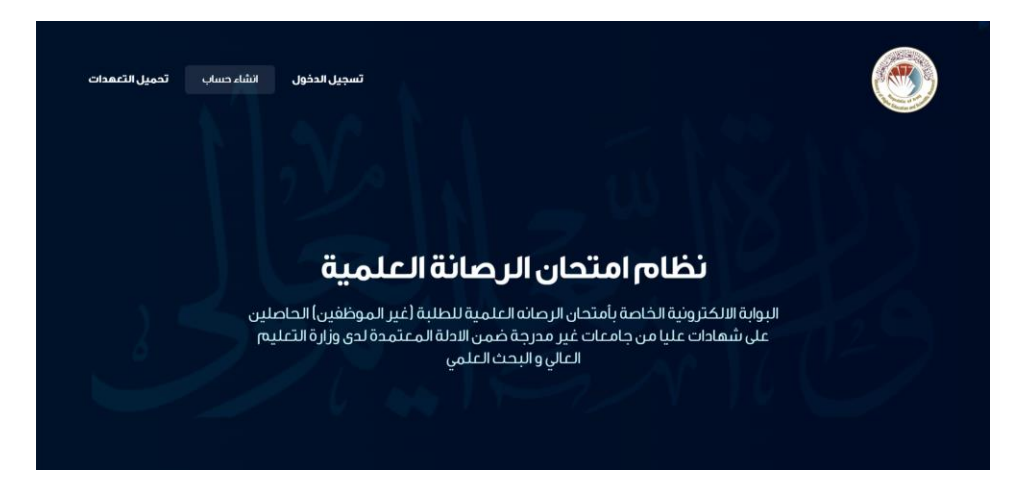

الخطوة الأولى التي يجب ان يبتدأ بها الطالب وهو تحميل التعهدات وملئ بياناتها وتوقيعها ثم خزن التعهدات في الجهاز لغرض استخدامها لاحقاً.

عدد التعهدات متكون من جزئين الأول هو قانونية الوثائق والشهادات والتعهد الاخر هو أن الطالب غير موظف حكومي:

| جورية عرق<br>زرز اعد هذي فعر<br>نرز اجدت رفت نفي<br><b>تعيد خطي / لغير الموظفين</b><br>التي <b>تعيد خطي / لغير الموظفين</b><br>التي الموظفة ولم بين في اي<br>التولة الموظفة خلال مدة ولم التام اي رتب او معرفه مقية من اي جهة رسمية في<br>التولة الموظفة خلال مدة ولم التي موظف في دارة من وانز الدولة ولم اتعين<br>منطقا ويحكمه اتحل كافة التيمان القلاونيةو لاجك وفعن.<br>المرن تعلن : صبنة الصاد التي صلا المدار | العود بن جميع الوثانيق<br>العولية والذرابسة، و همپ<br>الافتيانية (لم الان است 1976<br>فيولايفه ولفت . | جورية تران<br>رزاز اعتبر طرير ويت نشي<br>درز اجتباد و محلت تقلية<br>تعريد تجليد و محلت تقلية<br>مرتجادت المعدة بن قلي ترش تقليم والصبيف الشيئة عليه<br>والالواد إنران الطرية العمل المرية<br>والالوار بقران المعلية العمية المرية<br>كافة وين شبنها الذاء قرار القليم ومعلة المريضو على القسر القلية |  |
|----------------------------------------------------------------------------------------------------|----------------------------------------------------------------------------------------------------|----------------------------------------------------------------------------------------------------|--|
| رفر شيعة المنسية الــــــــــــــــــــــــــــــــــــ                                                                                                    | ل ( ( ) ( ) ( ) ( ) ( ) ( ) ( ) ( ) ( )                                                               | حكون تشكر : المبيئة                                                                                                    |  |
|                                                                                                    |                                                                                                    |                                                                                                    |  |

الجزء الثاني في الصفحة الرئيسية هو إنشاء حساب في المنظومة الالكترونية:

| ديد في rasana                              | انشاء حساب جد                                                                                                    |
|--------------------------------------------|----------------------------------------------------------------------------------------------------|
| اسم الاب                                   | וונשסן                                                                                                    |
| عباس                                       | فاضل                                                                                                    |
| اسم اب الجد                                | اسم الجد                                                                                                    |
| عباس                                       | فاضل                                                                                                    |
| الهاتف                                     | اللقب                                                                                                    |
| 07701234567                                | الحسني                                                                                                    |
| ~ ↓                                        | البريد الالكتروني<br>A Tadhil.abbas@gmail.com<br>اخر شهادة حاصل عليها<br>الماجستير<br>رقم الجواز<br>معتالجواز<br>معتالجواز<br>معتالجواز<br>معتالجواز<br>معتالجواز<br>معتالجواز |
| هل لدیك حساب؟                              |                                                                                                    |
| يل                                         | تسجر                                                                                                    |
| ان و م.م، محمد ثامر من الجامعة التكنولوجية | النظام مطور من قبل مبرمج.سجاد سالم سدخا                                                                                                    |

- . (البريد الالكتروني) يجب ان يكون البريد الالكتروني مُفعل لان النظام الالكتروني سوف يرسل رسالة تأكيد وتفعيل على البريد الالكتروني المذكور.
  - B. (أخر شهادة حاصل عليها) تعنى الشهادة المراد تقييمها.
- C. (رقم الجواز) يجب ان يتم نقل المعلومات من الجواز بصورة دقيقة لأن النظام الالكتروني ينشئ حساب منفرد لكل رقم جواز دون تكرار.

| <b>fad"</b> من اجل تأكيد البريد ، يرجى<br>يسي وفي حال لم تصلك الرسالة | رسالة الى بريدك الالكتروني "hil.abbas@gmail.com<br>حث في البريد "Spam" في حال لم يصلك على بريدك الرئ | قمنا بارسال<br>التاكد من الب |
|-----------------------------------------------------------------------|----------------------------------------------------------------------------------------------------|------------------------------|
|                                                                       | اصعط على الرز ادناه<br>اعادة إرسال رسالة التأكيد                                                     |                              |
|                                                                       |                                                                                                    |                              |

بعد تأكيد الحساب الالكتروني في البريد الالكتروني يمكنك الانتقال الى جزء تسجيل الدخول للنظام:

|           | ببريد الالكتروني |
|-----------|------------------|
| fadhil.ab | bas@gmail.com    |
|           | علمة المرور      |
|           |                  |
|           |                  |

الواجهة ملف الطالب:

ملف الطالب يتكون من ٤ أجزاء رئيسية كما موضحة ادنا:

合 الملف الشخصي 💿 معلومات المتقدم 🗊 تقييم شهادة 🖺 معاملتي

الملف الشخصى:

يمكن للطالب تحديث بياناته الشخصية في هذا الحقل حيث الأجزاء التي تكون متاحة للتحديث هو (الصورة الشخصية ورقم الهاتف أو تغيير كلمة المرور):

|                                                                                               | الملف الشخصي                                                                 |
|-----------------------------------------------------------------------------------------------|------------------------------------------------------------------------------|
| تغيير المورة الشخصية<br>المانات المسموحة بعامي JPG، GIF or PNG والحد الأفص لحجم الملف هو 1MB. | <b>معلومات شخصية</b><br>تحديث معلوماتك الشخصية كالاسم ورقم الهاتف واسم الام. |
| 0770898814                                                                                    |                                                                              |
| حفظ التعديلات                                                                                 |                                                                              |
| كلمة المروز الحالية                                                                           | <b>تغيير كلمة المرور</b><br>قم يتحدث كلمة المرور المر تبطة بحسابك.           |
| كلمة المزوز الجديدة                                                                           |                                                                              |
| تاكيد كلمة المروز                                                                             |                                                                              |
| حفظ التعديلات                                                                                 |                                                                              |
|                                                                                               |                                                                              |

٢. معلومات المتقدم:

يتكون جزء معلومات المتقدم من ٣ اقسام:

- أ. المعلومات الشخصية.
- ب. المعلومات الاكاديمية.
- ت. الوثائق والمستمسكات.

يجب ان يتم ملئ البيانات بصورة دقيقة ولارسال طلب تقييم الشهادة عليك اكمال جميع الأقسام أعلاه.

أ. المعلومات الشخصية.

|      |                       |                           |                           |                  |                                                                         |        | المعلومات الشخصية                                                   |
|------|-----------------------|---------------------------|---------------------------|------------------|-------------------------------------------------------------------------|--------|---------------------------------------------------------------------|
|      |                       |                           | سف ان وجد                 | ضح في جواز الا   | <b>الاسم باللغة الانكليزية</b><br>بختب السم باللغة الانكليزية كما هو مو | 0      | <ul> <li>المعلومات الشخصية</li> <li>المعلومات الشخاديمية</li> </ul> |
|      |                       |                           |                           |                  |                                                                         |        | الوثائق والمستمسكات                                                 |
|      |                       | اسم الاب بالانكليزية      |                           |                  | الاسم بالانكليزية                                                       |        |                                                                     |
|      |                       | Abbas                     | A                         | 4                | Fadhil                                                                  |        |                                                                     |
|      |                       | اللقب بالانكليزية         |                           |                  | اسم الجد بالانكليزية                                                    |        |                                                                     |
|      |                       | Abbas                     |                           |                  | Fadhil                                                                  |        |                                                                     |
|      |                       |                           | ةالوطنية                  | بضح في البطاق    | <b>اسم الام</b><br>يكتب اسم الام باللغة العربية كما هو مو               |        |                                                                     |
|      | جد الام               | اسم                       | اسم اب الام               |                  | اسما الاما                                                              |        |                                                                     |
|      | Ahm                   | ed                        | Ali                       |                  | Zeena                                                                   |        |                                                                     |
|      |                       |                           | الوطنية                   | حة في البطاقة    | <b>معلومات التولد</b><br>يرجى ادخال معلومات التولد كما هي موض           |        |                                                                     |
|      | ن                     | الجنس                     | محل الولادة – الدولة      |                  | تاريخ الميلاد                                                           |        |                                                                     |
| ~    | J                     | ذكر                       | بغداد                     | 1990-0           | 6-13                                                                    |        |                                                                     |
|      | ي الاصدار<br>بداد     | محز<br>يغ                 | تاريخ الاصدار.            | المدنية          | ر قم البطاقة الموحدة او هوية الاحوال<br>76767666666556                  |        |                                                                     |
|      |                       | عدد الاطفال               |                           |                  | الحالة الاجتماعية                                                       |        |                                                                     |
|      |                       | U                         | ~                         |                  | اعرب                                                                    |        |                                                                     |
| کری؟ | هل لديك جنسية اد      | هل لديك الجنسية العراقية؟ |                           | القومية          | الديانة                                                                 |        |                                                                     |
| /    | <b>n</b>              | نعم                       | ~                         | عربي             | مسلم                                                                    |        |                                                                     |
|      |                       |                           | كن الخاصة تك              | فى بطاقة الس     | <b>معلومات السكن</b><br>برحي ادخال معلومات السكن المحكور ة              |        |                                                                     |
|      |                       |                           |                           | . ġ              |                                                                         |        |                                                                     |
|      | ينه<br>ښعب            | цал                       | المحافظة<br>بقداد         |                  | البلد<br>العراق                                                         |        |                                                                     |
|      |                       | محيح.                     | ل معلومات الاتصال به بشکل | وايضا يرجى ادخار | <b>معلومات اقرب شخص</b><br>پرچی ادخال معلومات اقرب شخص لک ر             |        |                                                                     |
|      | بد الالکتروني         | البري                     | ر قم الهاتف               |                  | الاسم                                                                   |        |                                                                     |
|      | Ahmed.abbas@gmail.cor | m                         | 078033333333              |                  | احمد عباس فاضل                                                          |        |                                                                     |
|      | ر.                    | في جواز السفر             | سم الموجود                | ق للا،           | <u>دمدومتهمه</u><br>يكون الاسم مطاب                                     | ب ان و | باللغة الانكليزية) يجه                                              |

يجب ملاحظة ان القسم الخاص (المعلومات الشخصية قد تم تفعيله):

| • | المعلومات الشخصية      |
|---|------------------------|
|   | 🖄 المعلومات الاكاديمية |
|   | الوثائق والمستمسكات 🕄  |
|   |                        |

# ب. المعلومات الاكاديمية.

في هذا القسم يتم ذكر جميع المعلومات الاكاديمية الخاصة بالطالب:

- اذا كانت الشهادة المراد معادلتها هي شهادة الدكتوراه يتم كتابة المعلومات الاكاديمية (للشهادة الإعدادية, البكالوريوس والماجستير) و(الدبلوم العالي إن وجد).
- ٢. اذا كانت الشهادة المراد معادلتها هي شهادة الماجستير يتم كتابة المعلومات الاكاديمية (للشهادة الإعدادية والبكالوريوس) و(الدبلوم العالي إن وجد).

| ② المعلومات الشخصية    | 0 | معلومات الاعدادية                                                   |                   |            |                |            |
|------------------------|---|---------------------------------------------------------------------|-------------------|------------|----------------|------------|
| 🎯 المعلومات الاكاديمية |   | املىء كل المعلومات الخاصة بشهادة الاعدادية                          |                   |            |                |            |
| الوثائق والمستمسكات    |   | الدولة المانحة للشهادة                                              | تاريخ التخرع      |            | اسم المدر سة   |            |
|                        |   | العراق 🗸 🗸                                                          | ۵                 | 2007-10-27 | الحرية         |            |
|                        |   | المعدل                                                              | الاختصاص          |            |                |            |
|                        |   | 96                                                                  | يملد              | ~          |                |            |
|                        |   | معلومات البكالوريوس<br>امليء كل المعلومات الخاصة بشهادة البكالوريوس |                   |            |                |            |
|                        |   | الدولة المانحة للشهادة                                              | تاريخ بدء الدراسة |            | تاريخ التخرج   |            |
|                        |   | الغراق                                                              |                   | 2010-10-18 | ٥              | 2014-10-17 |
|                        |   | قدماجاا رمسا                                                        | القسم             |            | المعدل         |            |
|                        |   | الجامعة التكنولوجية                                                 | علوم الحاسوب      |            | 98             |            |
|                        |   | التسلسل                                                             | مجموع التسلسلات   |            | الاختصاص العام |            |
|                        |   | 1                                                                   | 87                |            | قفيت رميلد     | ~          |

| دونه المانجة بتسهاده                                                           | A                                                                                                    |            | BIDUBUU                                                             |            |
|--------------------------------------------------------------------------------|----------------------------------------------------------------------------------------------------|------------|---------------------------------------------------------------------|------------|
|                                                                                | تاريخ بدء الدراسة                                                                                         |            | درين ،سير ع                                                         |            |
| العراق                                                                         |                                                                                                    | 2010-10-18 |                                                                     | 2014-10-17 |
| سم الجامعة                                                                     | القسم                                                                                                    |            | المعدل                                                              |            |
| الجامعة التكنولوجية                                                            | علوم الحاسوب                                                                                              |            | 98                                                                  |            |
| ئسلسل                                                                          | مجموع التسلسلات                                                                                           |            | الاختصاص العام                                                      |            |
| 1                                                                              | 87                                                                                                    |            | علوم صرفة                                                           |            |
| نخصص الفرعي                                                                    | التخصص الدقيق                                                                                             |            | عنوان الرسالةاو البحث                                               |            |
| غلوم الحاسوب                                                                   | امتية الحاسوب                                                                                             |            | e information hiding                                                | th         |
| دة الدراسة بالسنوات                                                            |                                                                                                    |            |                                                                     |            |
| k                                                                              |                                                                                                    |            |                                                                     |            |
| م مواجعات الحالية الم                                                          | 1                                                                                                    |            |                                                                     |            |
| لى حكولتات المعاجستين<br>لىء كل المعلومات الخاصة بشهاد                         | الماجستير                                                                                                 |            |                                                                     |            |
|                                                                                |                                                                                                    |            |                                                                     |            |
| دولة المانحة للشهادة                                                           | تاريخ بدء الدراسة                                                                                         |            | تاريخ التخرج                                                        |            |
|                                                                                | <b>—</b> ~                                                                                                | 2019-10-17 |                                                                     | 2022-10-17 |
| روسيا البيضاء                                                                  |                                                                                                    |            | المعدل                                                              |            |
| روسيا البيضاء<br>نام الجامعة                                                   | القسم                                                                                                    |            | 00                                                                  |            |
| روسيا البيضاء<br>بم الجامعة<br>الاورال                                         | القسم<br>علوم الحاسوب                                                                                     |            | 98                                                                  |            |
| روسيا البيضاء<br>سم الجامعة<br>الورال<br>نسلسل                                 | القسم<br>علوم الحاسوب<br>مجموع التسلسلات                                                                  |            | 78<br>الاختصاص العام                                                |            |
| روسيا البيضاء<br>سم الجامعة<br>الورال<br>نسلسل                                 | القسم<br>علوم الحاسوب<br>مجموع التسلسلات<br>53                                                            |            | 78<br>الاختصاص العام<br>علوم صرفة                                   | ¥          |
| روسيا البيضاء<br>ندم الجامعة<br>الور ال<br>السلسل<br>نخصص الفر عي              | القسم<br>علوم الحاسوب<br>مجموع التسلسلات<br>53<br>التخصص الدفيق                                           |            | 78<br>الاختصاص العام<br>علوم صرفة<br>نوع الدر اسة                   | ~          |
| روسيا البيضاء<br>سم الجامعة<br>الورال<br>السلسل<br>عنص الفرعي<br>علوم          | القسم<br>علوم الحاسوب<br>مجموع التسلسلات<br>53<br>التخصص الدقيق<br>الامن السييراني                        |            | ور<br>الاختصاص العام<br>علوم صرفة<br>نوع الدر اسة<br>كور سات مغ بحث | ~          |
| روسيا البيضاء<br>الورال<br>نسانسل<br>خصص القرعي<br>علوه<br>اون الرسانة و البحث | القسم<br>علوم الحاسوب<br>مجموع التسلسلات<br>53<br>التخصص الدقيق<br>المن السيبراني<br>مدة الدراسة بالسنوات |            | ٢٥<br>الاختصاص العام<br>علوم صرفة<br>نوع الدراسة<br>كورسات مع بحث   | ~          |

ت. الوثائق والمستمسكات.

القسم الخاص برفع الوثائق والتعهدات والمستمسكات الخاصة بالطالب, نود الإشارة هنا أنه عملية رفع الملفات تكون محدودة لكل ملف ومذكورٌ اسفل كل جزء:

|                                                                                                    | الوثائق والمستمسكات                                                                           |
|----------------------------------------------------------------------------------------------------|-----------------------------------------------------------------------------------------------|
| <b>الوثائق والمستمسكات</b><br>ارفق الولاق والمستمسكات المحلاوية للاستمرار في عملية التقديم                                                                                                    | <ul> <li>المعلومات الشخصية</li> <li>المعلومات الشخصية</li> <li>المعلومات الخاديمية</li> </ul> |
| Image: State of the state of the state o                                                                                                    | قۇ للوللاق والمىسلىمىكەت                                                                      |
| Cobserved and and a set of the set of the set                                                                                                    |                                                                                               |
| مرة العارية، 2000 من المراجعين<br>مركزها المراجعين<br>مركزها مراجعين<br>مركزها مراجعين<br>مركزها مراجعين<br>مركزها مراجعين<br>مركزها مراجعين<br>مركزها مراجعين<br>مركزها مراجعين<br>مركزها مراجعين<br>مركزها مراجعين<br>مركزها مراجعين<br>مركزها مراجعين                                                                                                    |                                                                                               |
| رفع البلمانية المحافظ المحافظ الم<br>المحافظ المحافظ المحافظ المحافظ المحافظ المحافظ المحافظ المحافظ المحافظ المحافظ المحافظ المحافظ المحافظ المحافظ المحافظ المح<br>المحافظ المحافظ المحافظ المحافظ المحافظ المحافظ المحافظ المحافظ المحافظ المحافظ المحافظ المحافظ المحافظ المحافظ المحافظ المحافظ المحافظ المحافظ المحافظ المحافظ المحافظ المحافظ المحافظ المحافظ المحافظ المحافظ المحافظ المحافظ المحافظ المحافظ المحافظ المحافظ المحافظ المحافظ المحافظ المحافظ المحافظ ا<br>المحافظ المحافظ المحافظ المحافظ المحافظ المحافظ المحافظ المحافظ المحافظ المحافظ المحافظ المحافظ المحافظ المحافظ المحافظ المحافظ المحافظ المحافظ المحافظ المحافظ المحافظ المحافظ المحافظ المحافظ المحافظ المحافظ المحافظ المحافظ المحافظ الم                                                                                                    |                                                                                               |
| من من مراد من<br>محمد المعادية<br>لمولخ الشهادة المعادلة من<br>المجلس الأعلى للجامعات                                                                                                    |                                                                                               |
| المعني المعني المعني المعني المعني المعني المعني المعني المعني المعني المعني المعني المعني المعني المعني المعني<br>المعني المعني المعني المعني المعني المعني المعني المعني المعني المعني المعني المعني المعني المعني المعني المعني<br>المعني المعني المعني المعني المعني المعني المعني المعني المعني المعني المعني المعني المعني المعني المعني المعني<br>المعني المعني المعني المعني المعني المعني المعني المعني المعني المعني المعني المعني المعني المعني المعني المعني                                                                                                     |                                                                                               |
| روی تلکسهادة البکالوریوس<br>(وی تلکسهادة البکالوریوس)<br>(وی تلکسهاده البکالوریوس)<br>(وی تلکسهاده البکاروریوس)<br>(وی تلکسهاده البکاروریوس)<br>(وی تلکسهاده البکارویوس)<br>(وی تلکسهاده البکارویوس)<br>(وی تلکسهاده البکارو                                                                             |                                                                                               |
| لفة الشعادة الماجستير<br>رفة الشعادة الماجستير<br>المالة بعنه المعني المالي الماجستير<br>المالة بعنه الماجستير<br>المالة بعنه الماجستير<br>الماجستير<br>الماجستيرم<br>الماجمستيرم<br>الماحي الماح الماحي مما |                                                                                               |
| تاريخ اصدار الجواز تاريخ انتماء صلاحية الجواز                                                                                                    |                                                                                               |
| 2024-10-17                                                                                                    |                                                                                               |
| الرسالة او الطروحة<br>A No file chosen Choose File                                                                                                    |                                                                                               |
|                                                                                                    |                                                                                               |
| B Notile chose File                                                                                                    |                                                                                               |
| حفظ ومتابعة                                                                                                    |                                                                                               |

- . (الرسالة او الاطروحة) الملف يجب ان يكون من نوع PDF .
- . (التعهدات) التي تم تحميلها في الخطوة الأولى قبل انشاء الحساب.

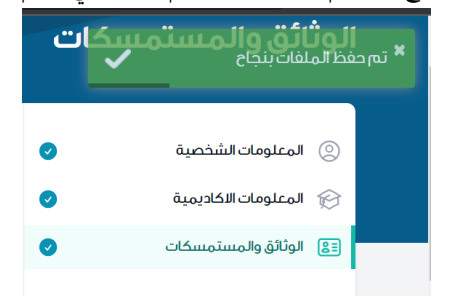

بعد حفظ المعلومات يتبين أنه تم تحقيق جميع الأقسام المطلوبة لتقديم الطلب في قسم تقييم الشهادة:

۳. تقييم الشهادة:

| استمارة تقييم الشهادة                                                                                                    | الشهادة المراض معادلتها     |            |
|----------------------------------------------------------------------------------------------------|-----------------------------|------------|
| في حال عدم ظهور الشهادة المرام معادلتها بشكل صحيح يرجى<br>تعير التحصيل الحراسي الحالي في معتومات المتقدم الى الشهادة<br>****** | الماجستير                   | ~          |
| Gogant                                                                                                    | اسم الشهادة في بلد الدراسة  |            |
|                                                                                                    | الماجستير                   | <b>~</b>   |
|                                                                                                    | نوع الدراسة                 |            |
|                                                                                                    | گورسات                      | ~          |
|                                                                                                    | فناة الدراسة                |            |
|                                                                                                    | النفقة الخاصة               | ~          |
|                                                                                                    | بلد الشهادة المراه معادلتها |            |
|                                                                                                    | روسيا البيضاء               | ~          |
|                                                                                                    | قحماجا رمسا                 |            |
|                                                                                                    | الاورال                     |            |
|                                                                                                    | التخصص العام                |            |
|                                                                                                    | العلوم الطبية               | ~          |
|                                                                                                    | التخصص الفرعي               |            |
|                                                                                                    | علوم الحاسوب                |            |
|                                                                                                    | التخصص الدقيق               |            |
|                                                                                                    | الامن السيبراني             |            |
|                                                                                                    | تاريخ بدء الدراسة           |            |
|                                                                                                    |                             | 2019-10-12 |
|                                                                                                    | تاريخ التخرع                |            |
|                                                                                                    |                             | 2022-10-27 |
|                                                                                                    | هل لدیك وكیل                |            |
|                                                                                                    | u                           | ~          |

\*\* يجب التركيز عند اختيار التخصص العام حيث في هذه الخطوة سوف يتم اختيار الجامعة التي يتحول اليها الطلب وكلاً حسب اختصاصه.

| العلوم الطبية       | ~ |
|---------------------|---|
| اختر احد الاختيارات |   |
| القانون             |   |
| العلوم الهندسية     |   |
| العلوم الانسانية    |   |
| الدراسات الاسلامية  |   |
| العلوم الطبية       |   |
| الغلوم الصرفة       |   |
| العلوم الزراعية     |   |
| الطب البيطرى        |   |
| الادارة والاقتصاد   |   |
| رملاحلام            |   |
| العلوم السياسية     |   |
| التخصصات التقنية    |   |
| اخرى                |   |

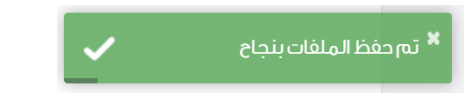

بمجرد حفظ البيانات يتم ارسال الطلب الى الجامعة لكي يتبع النظام الالكتروني مساره حسب المخطط المذكور في بداية الدليل.

#### ٤. معاملتي:

في هذا القسم يتم عرض عملية سير المعاملة والذي يتم تقسيمه الى ٧ أجزاء:

|                                 |                   |                     |                          |                         |                        | معاملتي                        |
|---------------------------------|-------------------|---------------------|--------------------------|-------------------------|------------------------|--------------------------------|
| للبك في مرحلة: ارسال الطلب      | حاليا ط           |                     |                          | n من قبلك هي:           | ، تقييم الشهادة المقدم | خطوات معالجة طلب               |
| لة تم اجتياز الامتحان والمقابلة | الامتحان والمقابا | تم تحدیدك مؤهل<br>A | تم استلام کتاب الاستیفاء | تم إرسال كتاب الاستيفاء | تم التدقيق             | -<br>ارسال الطلب<br>2023-10-11 |

- A. في هذا الحقل يتم ذكر الجامعة التي تم تحويل الطلب اليها .
  - ارسال الطلب

المرحلة الاولى من العملية والتي تبدا بارسال الطلب من قبل المتقدم بعد اكمال جميع المعلومات والتفاصيل المطلوبة لغرض تقييم الشهادة التي مرام معادلتها.

דم التدقيق

المرحلة الثانية من العملية والتي تبدا بعد اكمال الطلب والتأكد من صحة البيانات والمعلومات المدخلة من قبل المتقدم والتي تتم من قبل الجهة المختصة.

تم إرسال كتاب الاستيفاء

المرحلة الثالثة من العملية والتي تتضمن ارسال كتاب الاستيفاء الشهادة المرام معادلتها لغرض التاكد من استيفاء الشروط.

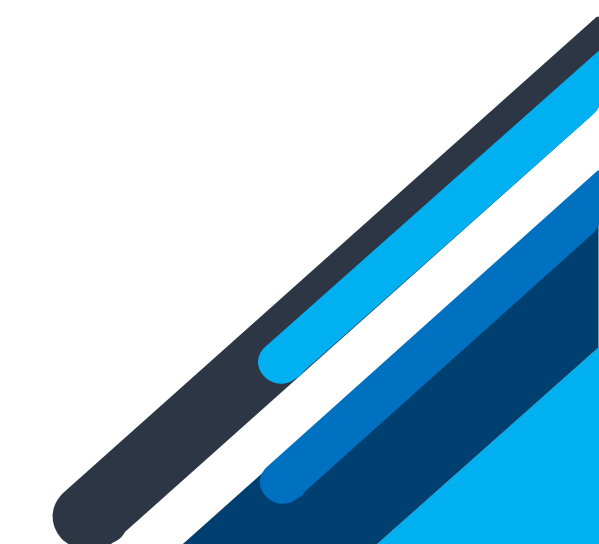

### تم استلام كتاب الاستيفاء

المرحلة الرابعة من العملية والتي تتضمن استلام كتاب الاستيفاء.

|                           |                       |                |                                        |                                        |                          | معاملتي                    |
|---------------------------|-----------------------|----------------|----------------------------------------|----------------------------------------|--------------------------|----------------------------|
| مرحلة: تم التدقيق         | حاليا طلبك في         |                |                                        | من قبلك هي:                            | تقييم الشهادة المقدم     | خطوات معالجة طلب           |
| اجتياز الامتحان والمقابلة | الامتحان والمقابلة تم | تم تحديدك مؤهل | تم استلام كتاب الاستيفاء<br>2023–10–18 | تم إر سال كتاب الاستيفاء<br>2023-10-18 | تم التدقيق<br>2023-10-18 | ار سال الطلب<br>2023–10–11 |
|                           |                       |                | عاعذب قحماج                            |                                        |                          |                            |

تم تحديدك مؤهل

المرحلة الخامسة من العملية والتي تتضمن قبول طلبك وتحديدك مؤهلا للالتحاق بالامتحان في الجامعة المسؤولة عن اختصاصك.

|                              |                                                                                                 |                               |                                        |                                        |                          | معاملتي                    |
|------------------------------|-------------------------------------------------------------------------------------------------|-------------------------------|----------------------------------------|----------------------------------------|--------------------------|----------------------------|
| <b>ر حلة:</b> تم تحديدك مؤهل | ج<br>معالجة طلب تقييم الشهادة المقدم من قبلك هي:<br>معالجة طلب تقييم الشهادة المقدم من قبلك هي: | خطوات معالجة طلب              |                                        |                                        |                          |                            |
| تم اجتياز الامتحان والمقابلة | الامتحان والمقابلة                                                                              | تەر تحدىدك مۇھل<br>2023-10-18 | تم استلام كتاب الاستيفاء<br>2023-10-18 | تم إر سال كتاب الاستيفاء<br>2023–10–18 | تم التدقيق<br>2023-10-18 | ار سال الطلب<br>2023-10-11 |
|                              |                                                                                                 |                               | جامعة بغداد                            |                                        |                          |                            |

تم رفضك

في هذه الحالة تم رفض طلبك وذلك لعدم مطابقة الشهادة المرام معادلتها للشروط والمعايير المطلوبة للالتحاق بالامتحان.

الامتحان والمقابلة

المرحلة السادسة من العملية والتي يتم فيها تحويل معلوماتك الى القسم المختص لغرض اكمال الاجراءات المطلوبة قبل الامتحان والمقابلة.

| رحلة: الامتحان والمقابلاً    | حاليا طلبك في مر                 |                              |                                           | ر من قبلك هي:<br>                     | ، تقييم الشهادة المقدم   | خطوات معالجة طلب           |
|------------------------------|----------------------------------|------------------------------|-------------------------------------------|---------------------------------------|--------------------------|----------------------------|
| تم اجتياز الامتحان والمقابلة | الامتحان والمقابلة<br>2023-10-18 | تم تحديدك مؤهل<br>2023-10-18 | تم استلام كتاب الاستيفاء<br>2023–10–18    | تم إرسال كتاب الاستيفاء<br>2023-10-18 | تم التدقيق<br>2023–10–18 | ار سال الطلب<br>2023-10-11 |
|                              |                                  |                              | جامعة بغداد<br>علوم<br>رابط مواد الامتحان |                                       |                          |                            |

#### تم اجتياز الامتحان والمقابلة

المرحلة السابعة من العملية والتي تتضمن اجتياز الامتحان والمقابلة بنجاح و مراجعة وزارة التعليم العالي و البحث العلمي لغرض استكمال اجراءات تقييم الشهادة.

| مرحباً محمد ثامر 🗸                         |                                  |                                | 🗂 معاملتي                              | الاي تقييم شهادة<br>الايت             | @ معلومات المتقدم            | 合 الملف الشخصي                                | ۲              |
|--------------------------------------------|----------------------------------|--------------------------------|----------------------------------------|---------------------------------------|------------------------------|-----------------------------------------------|----------------|
|                                            |                                  |                                |                                        |                                       |                              | ىلتي                                          | معاه           |
| اجتياز الامتحان والمقابلة                  | ليا طلبك في مر حلة: تم           | حا                             |                                        | ، قبلك هي:                            | م الشهادة المقدم من          | وات معالجة طلب تقييد                          | خط             |
| تم اجتياز الامتحان والمقابلة<br>2023-10-18 | الامتحان والمقابلة<br>2023–10–18 | ئەم ئىجىيەك مۇھل<br>2023-10-18 | تم استلام كتاب الاستيفاء<br>2023–10–18 | تم إرسال كتاب الاستيفاء<br>2023–10–18 | تم التدفيق<br>2023-10-18     | ل الطلب<br>2023–10                            | ار سا<br>18–18 |
|                                            |                                  |                                | جامعة النهرين<br>القائون               |                                       |                              |                                               |                |
|                                            |                                  | -5                             | جة المحاولة الاولى هي : ناج            | نتي                                   | :ollo                        | ح للخطوات المذكورة ا                          | شر             |
| لتما                                       | ييم الشهادة التي مزام معاد       | عيل المطلوبة لغرض تق           | فمال جميع المعلومات والتفاد            | ب من قبل المتقدم بعد ان               | لية والتي تبدا بار سال الطلا | <b>ار سال الطلب</b><br>المرحلة الاولى من العم | *              |
|                                            | م من قبل الجهة المختصة           | ىن قبل المتقدم والتي تت        | بيانات والمعلومات المدخلة م            | طلب والتأكد من صحة ال                 | ملية والتي تبدا بعد اكمال ال | <b>تم التدقيق</b><br>المرحلة الثانية من العد  | *              |
|                                            |                                  |                                |                                        |                                       |                              |                                               |                |

# ملاحظات عامة:

يكون الامتحان في شهري تشرين الثاني و ايار من كل عام.

عدد المحاولات المسموح بها ٣ فقط.

و في حالة عدم اجتياز المحاولات الثلاث يتعذر عن تقييم الشهادة.

|                            | لب تقييم الشهادة المقد               | م من قبلك هي:                         |                                        |                              | حاليا طلبك في م                  | رحلة: الامتحان والمقابلة     |
|----------------------------|--------------------------------------|---------------------------------------|----------------------------------------|------------------------------|----------------------------------|------------------------------|
|                            |                                      |                                       |                                        |                              | 6                                | -                            |
| ار سال الطلب<br>2023–10–17 | تم التحقيق<br>2023–10–17             | تم إرسال كتاب الاستيفاء<br>2023-10-17 | ثم استلام كتاب الاستيفاء<br>2023–10–17 | ئم تحديدك مؤهل<br>2023–10–17 | الامتحان والمقابلة<br>17–10–2023 | تم اجتياز الامتحان والمقابلة |
|                            |                                      |                                       | الجامعة التقنية الوسطى                 |                              |                                  |                              |
|                            |                                      |                                       | قسم التقنيات الهندسية                  |                              |                                  |                              |
|                            |                                      |                                       | رابط مواد الامتحان                     |                              |                                  |                              |
|                            |                                      | نتي                                   | جة المحاولة الاولى هي : ز اس           | ىپ                           |                                  |                              |
|                            |                                      | نتيد                                  | ية المحاولة الثانية هي : راب           | ىب                           |                                  |                              |
|                            |                                      | نتيد                                  | ية المحاولة التالتة هي : ر الا         | ىپ<br>ئىرى يىرى              |                                  |                              |
| بثبيها اخطوات الع          | نمالدا قيمة                          | يتعدر عن تقييه                        | م السهادة بسبب الراسوب                 | بتلات محاولات                |                                  |                              |
| التتراع للتحصوات الان      | ברפנסובווס.                          |                                       |                                        |                              |                                  |                              |
| ار سال الطلب               | ų,                                   |                                       |                                        |                              |                                  |                              |
| المرحلة الأول              | ى من العملية والتي تبدا بار سال      | الطلب من قبل المتقدم بعد ا            | كمال جميع المعلومات والتقاد            | عيل المطلوبة لغرض تقير       | يم الشهادة التي مرام معاد        | لتها                         |
|                            |                                      |                                       |                                        |                              |                                  |                              |
| ار سال الطلب 📩 📩           | ب<br>ى من العملية والتي تبدا بار سال | الطلب من قبل المتقدم بعد ا            | كمال جميع المعلومات والتقاد            | عيل المطلوبة لغرض تقير       | يم الشعادة التي مرام معاد        | لتها                         |